### Adaptador Viva-voz de Celular Dell MH3021P

Manual do Usuário

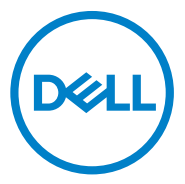

Modelo Regulatório: MH3021Pu

## Notas, precauções e avisos

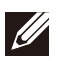

NOTA: uma NOTA indica informações importantes que ajudam você a fazer melhor uso de seu computador.

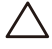

PRECAUÇÃO: uma PRECAUÇÃO indica danos potenciais ao hardware ou perda de dados e informa como evitar o problema.

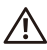

AVISO: um AVISO indica riscos potenciais de danos materiais, danos pessoais ou até mesmo de óbito.

© 2020 Dell Inc. ou suas subsidiárias. Todos os direitos reservados. Dell, EMC e outras marcas registradas são marcas registradas da Dell Inc. ou de suas subsidiárias. Outras marcas registradas podem ser marcas registradas de seus respectivos proprietários.

06-2020

Rev. A00

# Índice

| O que há na caixa                            | 4  |
|----------------------------------------------|----|
| Carcterísticas / recursos                    | 5  |
| Vista frontal                                | 5  |
| Vista traseira                               | 5  |
| Utilizando seu Adaptador Viva-voz de Celular | 6  |
| Resolução de problemas1                      | 14 |
| Especificações1                              | 18 |
| Informações legais 1                         | 19 |
| Garantia1                                    | 19 |

## O que há na caixa

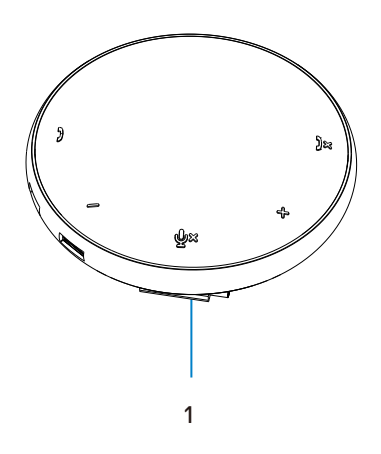

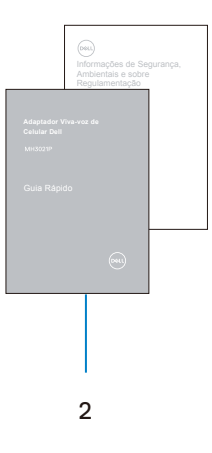

1 Adaptador viva-voz de celular

2 Documentos

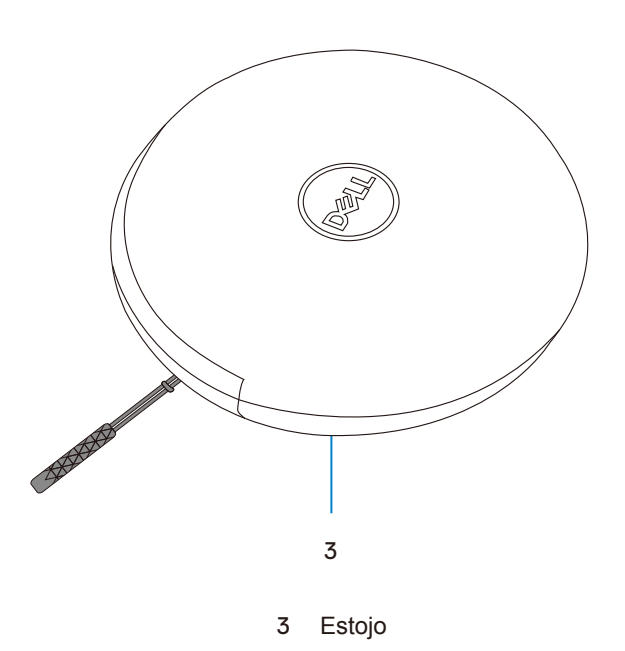

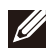

# **Carcterísticas / recursos**

### Vista frontal

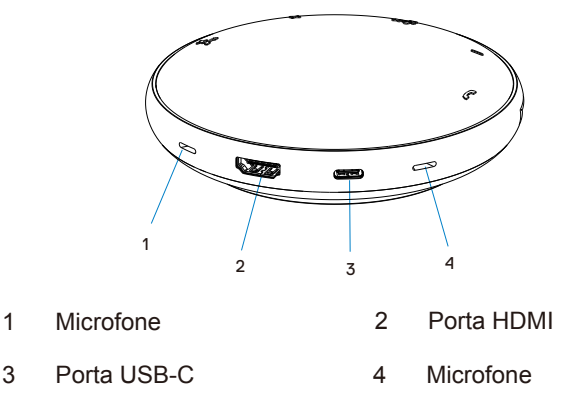

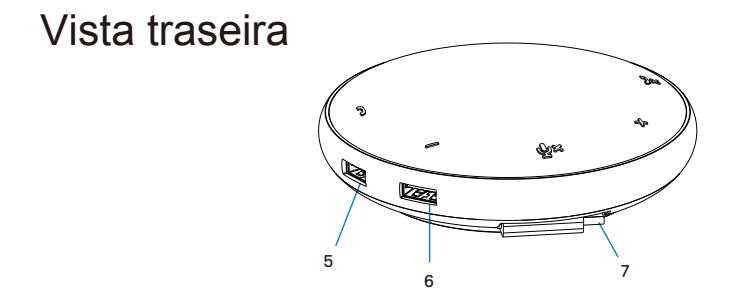

- 5 Porta USB-A 6 Porta USB-A
- 7 Cabo USB-C

## Utilizando seu Adaptador Viva-voz de Celular

1. Localizar o cabo USB-C na parte inferior do seu MH3021P. Soltar manualmente o cabo USB-C.

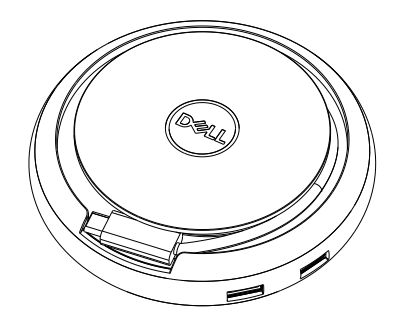

2.Conectar o cabo USB-C de seu MH3021P à porta Thunderbolt ou USB-C (Modo DisplayPort Alt) no seu computador. A imagem abaixo mostra o monitor HDMI e outros dispositivos conectados ao MH3021P sem fonte externa de energia ao MH3021P.

### Sem Fornecimento de Energia

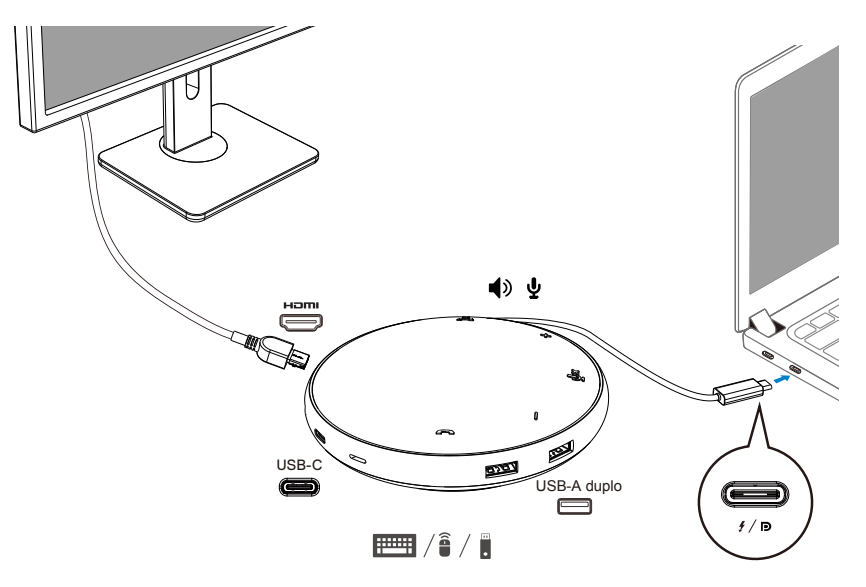

3. O MH3021P suporta fornecimento de energia até 90 w quando conectado à porta Thunderbolt ou USB-C (Modo DisplayPort Alt) de seu PC. A fonte de energia pode ser suprida pelo adaptador ou pelo monitor USB-C que suporta o recurso de carregamento. Abaixo, duas imagens mostram o MH3021P conectado a uma fonte externa de energia via adaptador de energia USB-C ou monitor USB-C.

### Com Fornecimento de Energia Via Adaptador de Energia USB-C

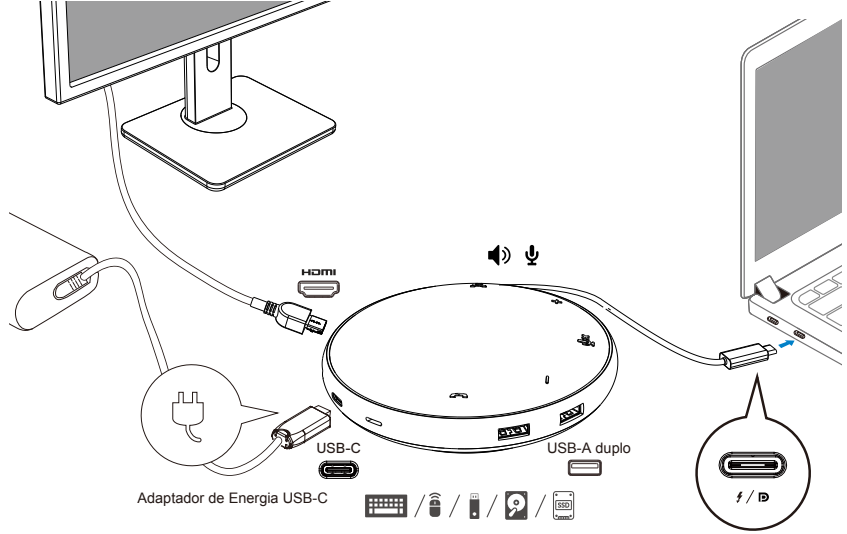

### Com Fornecimento de Energia Via Monitor USB-C

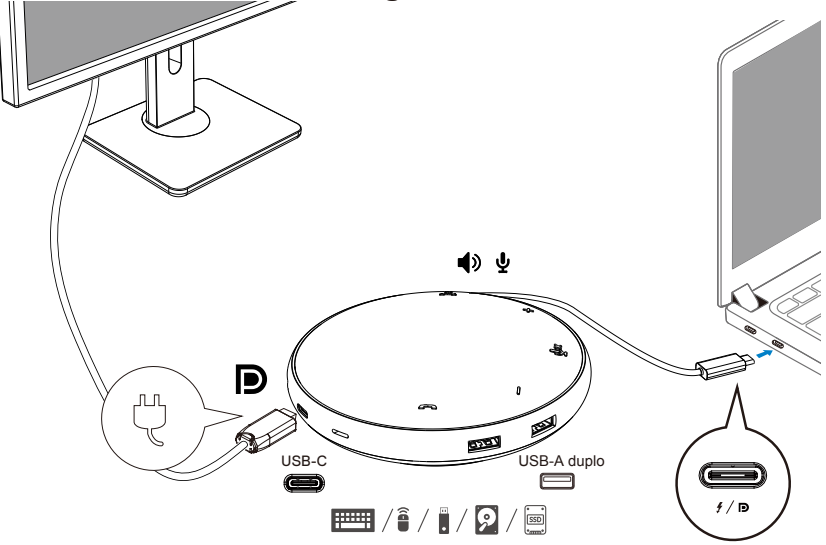

NOTA: o MH3021P suporta somente um visor de cada vez.

U

4. O MH3021P tem o Adaptador Viva-voz e Microfone, você pode utilizá-lo para comunicação depois de conectar seu adaptador de celular ao notebook.

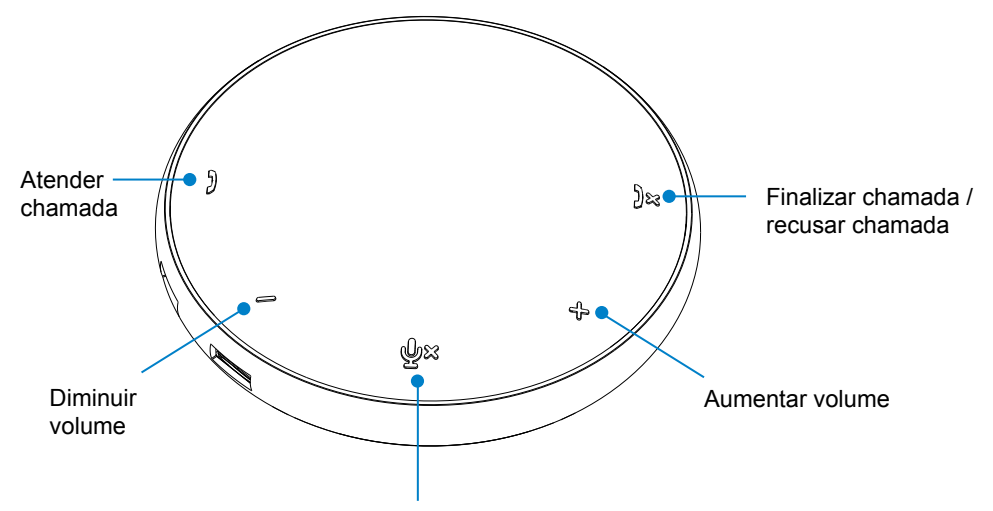

Microfone Sem som / com som

| )  | Atender chamada                        | Tocar na tecla Responder chamada              |
|----|----------------------------------------|-----------------------------------------------|
| )× | Finalizar chamada /<br>recusar chamada | Tocar na tecla Finalizar /<br>recusar chamada |
| +  | Aumentar volume do<br>viva-voz         | Tocar na tecla aumentar volume                |
| -  | Diminuir volume do<br>viva-voz         | Tocar na tecla diminuir volume                |
| Ф× | Microfone sem<br>som / com som         | Tocar na tecla microfone sem som              |

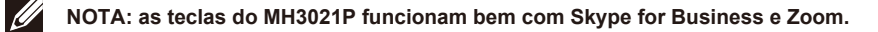

- 5. Procedimento de operação no Skype for Business / Zoom
  - Atendimento de chamadas do Skype for Business / Zoom

(1) Pressionar a tecla Receber chamada para atender a chamada.

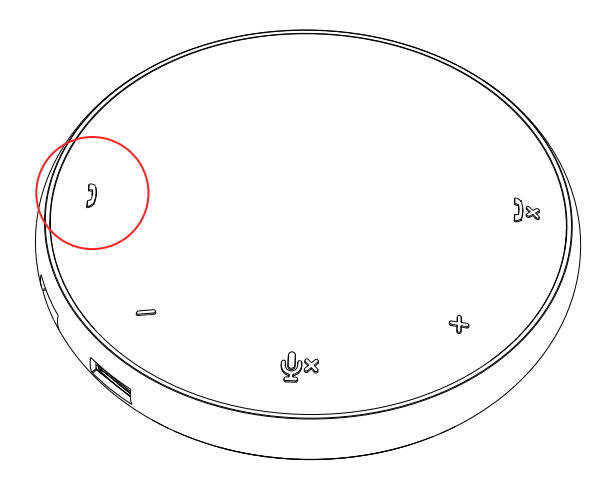

• Efetuar chamadas pelo Skype for Business

(1) Pressionar a tecla Receber chamada para trazer o Skype for Business para a tela principal.

(2) Iniciar uma chamada pelo aplicativo Skype for Business em seu computador.

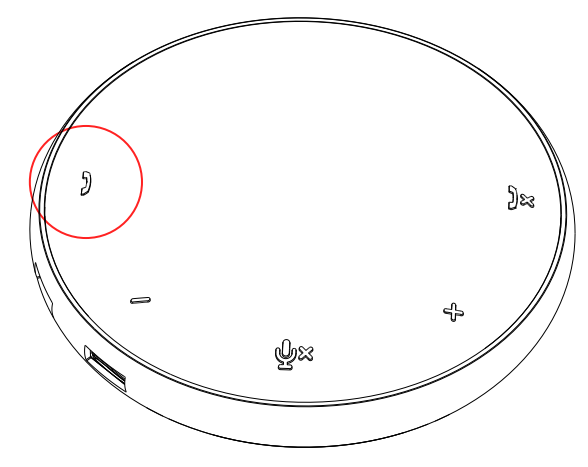

Efetuar chamadas pelo Zoom
(1) Iniciar a chamada pelo aplicativo Zoom

- Ajuste do volume
- (1) Pressionar a tecla Aumentar volume para aumentar o volume. Um tom de aviso de áudio pode ser ouvido ao pressionar a tecla Aumentar volume.
- (2) Pressionar a tecla Diminuir volume para reduzir o volume. Um tom de aviso pode ser ouvido ao pressionar a tecla Diminuir volume.

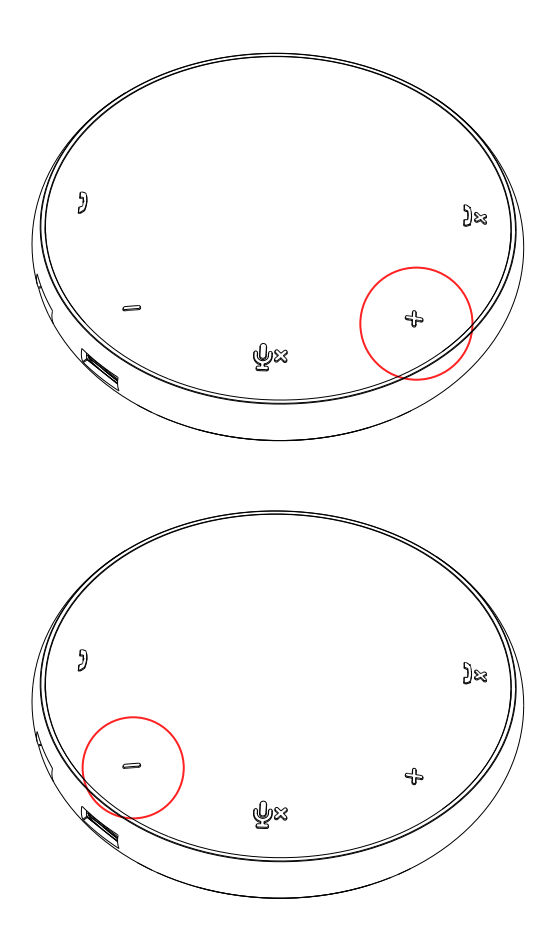

- 6. Procedimento de operação na Tecla e LED
- Quando energizado, o LED superior central acenderá na cor branca.

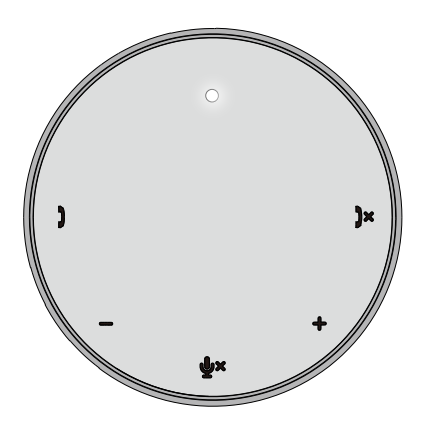

 Durante a chamada: O LED superior central mudará para verde.

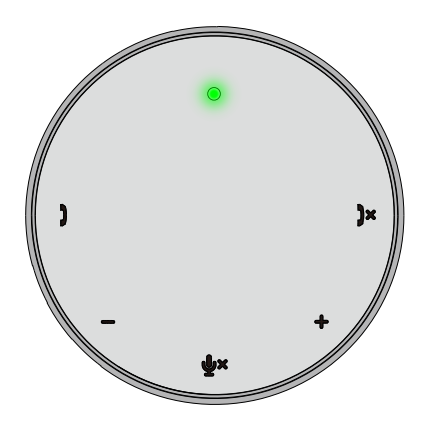

 Chamada recebida: Durante a chamada recebida, o LED de recebimento de chamada piscará em verde, o LED de recusa de chamada piscará em vermelho.

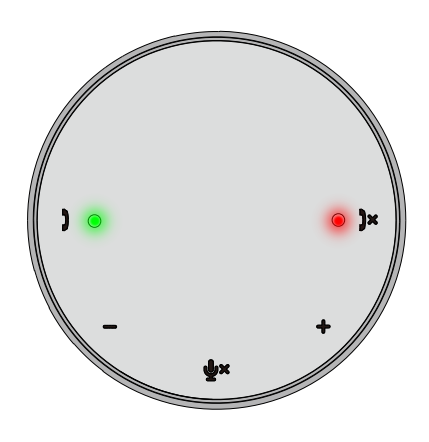

 Microfone colocado sem som Quando o microfone estiver sem som, todos os LEDs acenderão em vermelho e assim ficarão até o microfone ser colocado com som.

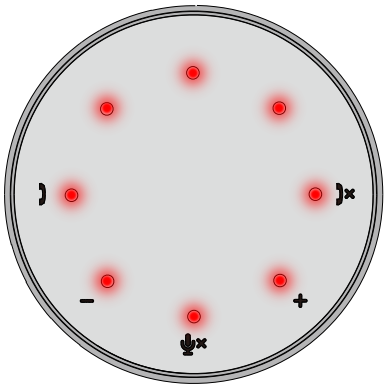

• Ajuste do volume:

Ao ajustar o volume, o anel de LEDS acenderá temporariamente em branco para indicar nível de volume. Quando Aumentar volume for pressionada, o LED acenderá no sentido horário. Quando Diminuir volume for pressionada, o LED apagará no sentido anti-horário. • Desligar uma chamada; Quando uma chamada termina, o LED superior central retornará de verde para branco.

Para Zoom, pressionar "Sair da Reunião" a partir do aplicativo.

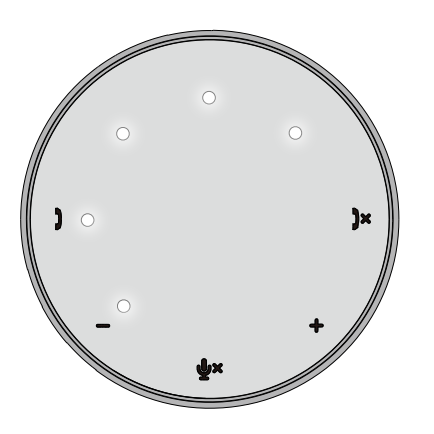

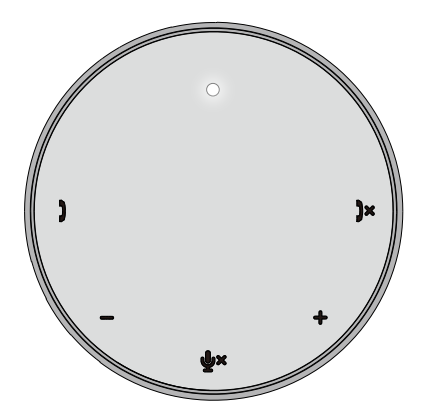

#### 7. Conectar periféricos ao MH3021P

O MH3021P pode suportar somente um vídeo de cada vez, por ordem de chegada. Quando duas portas de vídeo são conectadas ao mesmo tempo, a prioridade será dada à porta de vídeo HDMI.

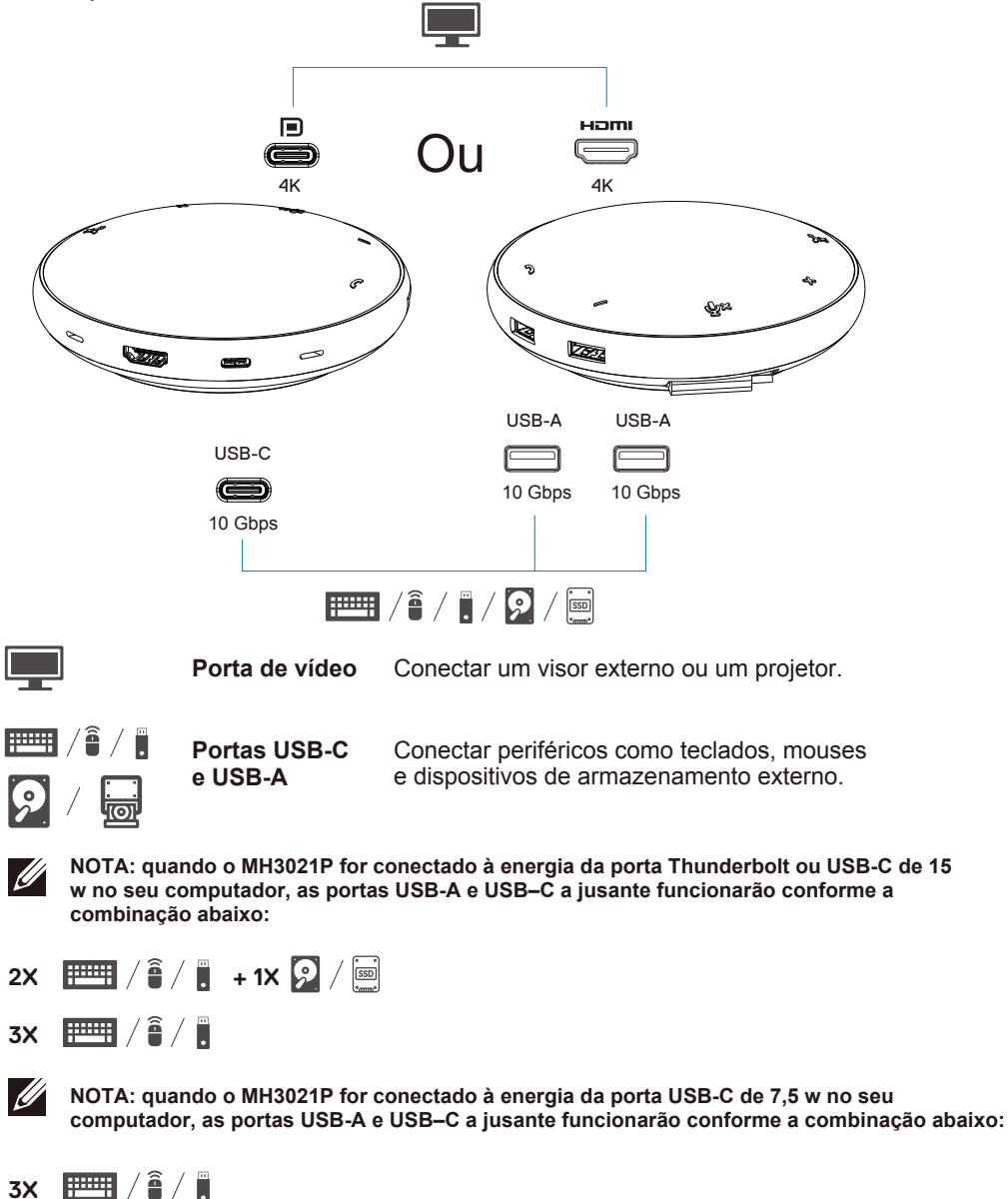

### Resolução de problemas

| Problemas                                                                                                    | Soluções possíveis                                                                                                    |  |
|----------------------------------------------------------------------------------------------------|----------------------------------------------------------------------------------------------------|--|
| O MH3021P não funciona na                                                                                                    | O MH3021P só é compatível com a porta USB-C no seu computador. Porta Thunderbolt ou                                                                                                    |  |
| porta USB-A de seu                                                                                                    | porta USB-C (Modo DisplayPort Alt Mode).                                                                                                    |  |
| computador                                                                                                    |                                                                                                    |  |
| Múltipos visores não                                                                                                    | O MH3021P suporta saída de visor único. Você só pode conectar um periférico à porta HDMI                                                                                                    |  |
| funcionam                                                                                                    | port, ou ao monitor USB-C, de cada vez.                                                                                                    |  |
| Não é possível utilizar todas<br>as portas USB ao mesmo<br>tempo quando o MH3021P<br>estiver conectado ao<br>notebook sem fonte de<br>energia externa.                  | Se você conectar o MH3021P a uma porta Thunderbolt ou porta USB-C de 15 w (Modo<br>DisplayPort Alt) no seu computador, você pode utilizar uma saída de vídeo, viva-voz e os<br>dispositivos de baixa potência como: mouses, clicker de apresentação ou dongle de<br>radiofrequência e possivelmente a unidade externa de disco rígido.<br>Se você conectar o MH3021P a uma porta USB-C de 7,5 w ((Modo Display Port Alt) no seu<br>computador, você pode utilizar uma saída de vídeo juntamento com dispositivos de baixa<br>potência como clicker de apresentação / dongle de radiofrequência. |  |
| Impossível ler e gravar em<br>SSD / HDD externo e em<br>unidade ótica (CD /DVD/ Blu-<br>ray) quando conectado ao<br>MH3021P                                             | <ul> <li>Algumas unidades externas SSD / HDD / óticas requerem maior potência do<br/>que seu MH3021P pode suportar.</li> <li>Recomenda-se a você conectar diretamente a unidade externa SSD / HDD / ótica ao<br/>seu computador.</li> </ul>                                                                                                    |  |
| Mensagem de Pico de<br>Energia exibe "Dispositivo<br>USB Desconhecido precisa de<br>mais energia do que a porta<br>pode suprir" ao conectar um<br>periférico ao MH3021P | <ul> <li>O periférico que você conectou ao MH3021P precisa de mais potência.</li> <li>Desconecte outros periféricos conectados ao MH3021P.</li> <li>Para periféricos de maior consumo de potência, é recomendado conectar o periférico diretamente ao seu computador.</li> <li>Todos os dispositivos que estão conectados à porta USB-A / USB-C do MH3021P serão automaticamente desconectados quando a mensagem de pico de energia for exibida. Você pode remover o último dispositivo USB conectado.</li> </ul>                                                                               |  |
| A resolução do monitor fica<br>inferior a 4K 60 Hz quando<br>conectado à porta HDMI ou<br>Tipo-C do MH3021P                                                             | <ul> <li>Verificar se o monitor é capa de suportar 4K 60 Hz.</li> <li>A resolução 4K a 60 Hz é suportada em computadores que tenham DisplayPort 1.3 ou posterior (HBR3) com um visor capaz de resolução 4K a 60 Hz. Em computadores que suportam abaixo de DisplayPort 1.3, a resolução máxima é 4K a 30 Hz.</li> </ul>                                                                                                    |  |
| O MH3021P não carrega<br>seu computador através da<br>porta USB-C<br>Vejo um ícone amarelo de<br>explosão no ícone de status<br>da bateria                              | <ul> <li>O MH3021P suporta Suprimento de Energia máximo de 90 w. O requisito mínimo de<br/>energia para carregamento depende da plataforma.</li> <li>O MH3021P reserva 15 w, portanto seu sistema obtém 15 w a menos a partir da fonte<br/>de energia. Você pode observar uma mensagem / ícone de carregamento lento devido a isso.</li> <li>É recomendado utilizar um adaptador de potência nominal superior para carregamento ótimo.</li> </ul>                                                                                                    |  |
| Monitor anexado ao<br>MH3021P sem vídeo                                                                                                    | <ul> <li>O MH3021P suporta somente um único monitor.</li> <li>Verificar os cabos de conexão de vídeo.</li> <li>Desconectar o periférico do MH3021P, esperar 10 segundos e então conectar o periférico.</li> </ul>                                                                                                    |  |
| Problemas de desempenho<br>no Vídeo / áudio                                                                                                    | Verificar / atualizar o sistema BIOS, unidade gráfica e unidade de áudio para versão mais recente.<br>Verificar / atualizar o firmware e a unidade Thunderbolt do sistema para versão mais recente.                                                                                                    |  |
| Atualizar o firmware de BIOS e<br>de MH3021P de seu sistema                                                                                                    | Atualizar o BIOS, gráficas e unidades de seu sistema em<br>https://www.dell.com/support/drivers<br>Atualizar seu MH3021P FW em<br>https://www.dell.com/support/drivers<br>É preciso conectar o MH3021P ao seu computador antes de atualizar FW.                                                                                                    |  |
| Dell Display Manager (DDM)<br>não está funcionando                                                                                                    | Verificar / atualizar o sistema BIOS / unidade gráfica e instalar o aplicativo de Monitor Dell<br>Display Manager (DDM).<br>https://www.dell.com/support/home/drivers/drivers/drivers/drivers/driverid=6WGWY                                                                                                    |  |

| O procedimento da tecla do                                                                                                    | <ul> <li>As teclas do MH3</li> </ul>                                                                                                    | 3021P funciona                                     | am bem com S                                        | kype for Busin                      | ess e Zoom.                        |                                     |  |
|----------------------------------------------------------------------------------------------------|----------------------------------------------------------------------------------------------------|----------------------------------------------------|-----------------------------------------------------|-------------------------------------|------------------------------------|-------------------------------------|--|
| MH3021P em alguns                                                                                                    | <ul> <li>Em outros SW de co</li> </ul>                                                                                                    | omunicação, é po                                   | ssível acessar co                                   | ntroles de chama                    | ada via IU de soft                 | ware de comunicação.                |  |
| softwares populares de                                                                                                    | UC platforms                                                                                                    | Sem som / com som                                  | Aceitar Chamada                                     | Finalizar / recusar<br>chamada      | Aumentar Volume                    | Diminuir Volume                     |  |
| comunicação                                                                                                    | Zoom                                                                                                    | OK                                                 | ОК                                                  | OK*                                 | OK                                 | OK                                  |  |
|                                                                                                    | Skype for Business                                                                                                    | ОК                                                 | ОК                                                  | OK                                  | ОК                                 | ОК                                  |  |
|                                                                                                    | Microsoft Teams                                                                                                    | ОК                                                 | ×                                                   | ×                                   | ОК                                 | ОК                                  |  |
|                                                                                                    | Google Hangouts                                                                                                    | ОК                                                 | ×                                                   | ×                                   | ОК                                 | ОК                                  |  |
|                                                                                                    | Cisco Webex                                                                                                    | ОК                                                 | ×                                                   | ×                                   | ОК                                 | ок                                  |  |
|                                                                                                    | FaceTime                                                                                                    | ОК                                                 | ×                                                   | ×                                   | ОК                                 | ОК                                  |  |
|                                                                                                    | Slack                                                                                                    | ОК                                                 | ×                                                   | ×                                   | ОК                                 | ОК                                  |  |
|                                                                                                    | GoToMeeting                                                                                                    | ОК                                                 | ×                                                   | ×                                   | ОК                                 | ок                                  |  |
|                                                                                                    | BlueJeans                                                                                                    | ОК                                                 | ×                                                   | ×                                   | ОК                                 | ОК                                  |  |
|                                                                                                    | *Finalizar chamad<br>1. Recusar / Desist<br>2. Terminar uma c                                                                                                    | a tem 2 situaçã<br>ir (de) chamada<br>hamada em an | ŏes diferentes<br>a - Pode ser fei<br>damento - Poc | to através da te<br>le ser feito SO | ecla Finalizar Cl<br>MENTE via apl | namada no viva-voz<br>licativo Zoom |  |
| A Minha tecla aceitar chamada /<br>finalizar chamada não funciona<br>no MH3021P para Zoom<br>Possible Solution                  | Se vários aplicativos de conferência estiverem instalados no mesmo ambiente de TI ou<br>instalados e utilizados no mesmo PC, poderá não ser possível você aceitar / finalizar chamadas<br>pelo MH3021P. É recomendado atender mensagem recebida / recusar chamada pela interface<br>do aplicativo. |                                                    |                                                     |                                     |                                    |                                     |  |
| O vídeo no monitor<br>conectado está distorcido ou<br>corrompido                                                                | <ul> <li>Verificar os cabos de conexão de vídeo.</li> <li>Verificar e atualizar a resolução de vídeo em Settings&gt;Display&gt;Display resolution<br/>(Configurações &gt; Visor&gt;Resolução de Visor)</li> </ul>                                                                                  |                                                    |                                                     |                                     |                                    |                                     |  |
| O vídeo no monitor<br>conectado não é exibido no                                                                                | <ul> <li>Alterar a configuração em Settings &gt; Display &gt; Multiple displays (Configurações &gt; Visor &gt;<br/>Vários visores</li> </ul>                                                                                                    |                                                    |                                                     |                                     |                                    |                                     |  |
|                                                                                                    | Alternar os modos pressionando a tecla Windows U     + P.                                                                                                    |                                                    |                                                     |                                     |                                    |                                     |  |
| Durante a chamada ouve-se                                                                                                    | O MH3021P tem o recurso de cancelamento de eco, isso ajudará o usuário na outra ponta                                                                                                    |                                                    |                                                     | na outra ponta                      |                                    |                                     |  |
| <ul> <li>Be você ouvir eco em seu dispositivo, isso poderá ser devido ao dispositivo</li> </ul>                                 |                                                                                                    | ao dispositivo o                                   | le usuário na outra                                 |                                     |                                    |                                     |  |
|                                                                                                    | extremidade do dia                                                                                                    | alogo. O dispos                                    | itivo de lá pode                                    | e ser inferior na                   | a função Cance                     | lamento de Eco.                     |  |
| O viva-voz fica sem saída de                                                                                                    | <ul> <li>Após a conexão,</li> </ul>                                                                                                    | acessar as con                                     | nfigurações de                                      | som de áudio                        | para seu comp                      | outador e                           |  |
| som do MH3021P                                                                                                    | selecionar o MH30                                                                                                    | 21P como o di                                      | spositivo de re                                     | produção.                           |                                    |                                     |  |
|                                                                                                    | <ul> <li>Verificar se o MH3021P está conectado corretamente ao computador.</li> </ul>                                                                                                    |                                                    |                                                     |                                     |                                    |                                     |  |
|                                                                                                    | <ul> <li>Assegurar que o volume do MH3021P não está configurado em 0%.</li> </ul>                                                                                                    |                                                    |                                                     |                                     |                                    |                                     |  |
| O microfone não funciona no<br>MH3021P                                                                                          | <ul> <li>Depois de conectar, acessar as configurações de som para seu computador e selecionar o<br/>Dell MH3021 como dispositivo de gravação.</li> </ul>                                                                                                    |                                                    |                                                     |                                     |                                    |                                     |  |
| Não é possível efetuar a<br>chamada ou atender a<br>chamada recebida na tecla do<br>dispositivo via Line, WhatsApp<br>e Wechat? | <ul> <li>As teclas de atender chamada e finalizar / recusar chamada suportam somente "Skype<br/>for Business" e "Zoom". Você pode operar o atendimento ou a finalização / recusa de<br/>chamadas via IU de software de comunicação.</li> </ul>                                                     |                                                    |                                                     |                                     |                                    |                                     |  |
| Som anormal                                                                                                    | Eliminar todas as obstruções entre o MH3021P e o usuário.                                                                                                    |                                                    |                                                     |                                     |                                    |                                     |  |
| Volume baixo domoio                                                                                                    | Conectar novamente o Dell MH3021P ao seu computador.                                                                                                    |                                                    |                                                     |                                     |                                    |                                     |  |
| volume balxo demais                                                                                                    | Eliminar touas as oustiluções entre o Minisouz IP e o usuano. Aumentar o volume para um nível mais alto pressionando a tecla Aumentar volumo.                                                                                                    |                                                    |                                                     |                                     |                                    |                                     |  |
|                                                                                                    |                                                                                                    |                                                    |                                                     |                                     |                                    |                                     |  |
|                                                                                                    | Pressionar a configuração de volume no Windows e aumentar o volume                                                                                                    |                                                    |                                                     |                                     |                                    |                                     |  |
|                                                                                                    |                                                                                                    | galayao ao vo                                      |                                                     | ss e aament                         | al o folullo.                      |                                     |  |

| O Skype for Business exibe<br>"Esta chamada está em<br>espera" | Durante a chamada pe<br>em algumas condições o<br>de áudio, descarga eletr<br>poderá exibir a mensage<br>retomar a chamada. Voo<br>a chamada.     This call is on hold | elo Skype for Business. A chamada pod<br>de operação (pressionar qualquer tecla,<br>ostática ou outros procedimentos inesp<br>em "Esta chamadas está em espera" pa<br>cê pode pressionar o ícone "Retomar Cl<br>Resume Call                                                                                                    | e estar em espera (não desligar)<br>conectar dispositivo adicional<br>erados), o Skype for Business<br>ira perguntar se você deseja<br>hamada" para prosseguir com |
|----------------------------------------------------------------|----------------------------------------------------------------------------------------------------|----------------------------------------------------------------------------------------------------|----------------------------------------------------------------------------------------------------|
| Configurar seu MH30221P                                        | <ul> <li>Seguir as etapas abaix</li> </ul>                                                                                                    | :0:                                                                                                    |                                                                                                    |
| como dispositivo de som                                        | 1. Abrir Configurações                                                                                                    |                                                                                                    |                                                                                                    |
| padrão no Windows 10                                           | 2. Acessar Sistema - So                                                                                                    | m.                                                                                                    |                                                                                                    |
|                                                                | 3. À direita, selecionar o                                                                                                    | dispositivo desejado na lista suspensa E                                                                                                    | Escolher seu dispositivo de saída.                                                                                                    |
|                                                                | a. Definir o dispositivo de                                                                                                    | e saída                                                                                                    |                                                                                                    |
|                                                                | Settings<br>1                                                                                                    |                                                                                                    | - • ×                                                                                                    |
|                                                                |                                                                                                    | Sound                                                                                                    |                                                                                                    |
|                                                                | Find a setting $\rho$                                                                                                    | Output                                                                                                    | Related Settings<br>Bluetooth and other devices                                                                                                    |
|                                                                | System                                                                                                    | Choose your output device                                                                                                    | Sound Control Panel                                                                                                    |
|                                                                | C Display                                                                                                    | Certain apps may be set up to use different sound devices than the one                                                                                                    | Microphone privacy settings                                                                                                    |
|                                                                | 40 Sound                                                                                                    | selected here. Customize app volumes and devices in advanced sound<br>options.                                                                                                    | Ease of Access audio settings                                                                                                    |
|                                                                | Notifications & actions                                                                                                    | Device properties                                                                                                    | Have a question?                                                                                                    |
|                                                                |                                                                                                    | مهدده volume عن المعالي من المعالي من من المعالي من من من من من من من من من من من من من | Setting up a microphone<br>Fixing sound problems                                                                                                    |
|                                                                | O Power & sleep                                                                                                    | A Troubleshoot                                                                                                    |                                                                                                    |
|                                                                | 🗇 Battery                                                                                                    | Manage sound devices                                                                                                    | <ul> <li>Get help</li> <li>Give feedback</li> </ul>                                                                                                    |
|                                                                | 👄 Storage                                                                                                    | Input                                                                                                    |                                                                                                    |
|                                                                | CR Tablet mode                                                                                                    | Choose your input device                                                                                                    |                                                                                                    |
|                                                                | b. Definir o dispositivo de                                                                                                    | e entrada                                                                                                    |                                                                                                    |
|                                                                | ŵ Home                                                                                                    | Sound                                                                                                    |                                                                                                    |
|                                                                | Find a setting $\rho$                                                                                                    |                                                                                                    |                                                                                                    |
|                                                                | System                                                                                                    | Input                                                                                                    |                                                                                                    |
|                                                                | Display                                                                                                    | Choose your input dovice                                                                                                    |                                                                                                    |
|                                                                | 40 Sound                                                                                                    | Certain apps may be set up to use different sound devices than the<br>one selected here. Customize app volumes and devices in advanced                                                                                                    |                                                                                                    |
|                                                                | Notifications & actions                                                                                                    | Device properties                                                                                                    |                                                                                                    |
|                                                                | J Focus assist                                                                                                    | Test your microphone                                                                                                    |                                                                                                    |
|                                                                | O Power & sleep                                                                                                    | 0                                                                                                    |                                                                                                    |
|                                                                | Battery                                                                                                    | ▲ Troubleshoot                                                                                                    |                                                                                                    |
|                                                                | Storage                                                                                                    | Manage sound devices                                                                                                    |                                                                                                    |
|                                                                |                                                                                                    | Advanced sound options                                                                                                    |                                                                                                    |

| Definir o Dispositivo de                                                                                | <ul> <li>Seguir as etapas abaixo:</li> </ul>                                  |  |  |  |  |
|----------------------------------------------------------------------------------------------------|-------------------------------------------------------------------------------|--|--|--|--|
| Audio Padrão com o                                                                                      | <ol> <li>Clicar no ícone de volume de som na bandeja do sistema.</li> </ol>   |  |  |  |  |
| submenu Som                                                                                             | 2. Clicar na seta para cima no submenu de som.                                |  |  |  |  |
|                                                                                                    | Echo Cancelling Speakerphone (Delf MH3021P)                                   |  |  |  |  |
|                                                                                                    | 5. Escoiner o dispositivo de audio desejado na lista.                         |  |  |  |  |
|                                                                                                    | Select playback device                                                        |  |  |  |  |
|                                                                                                    | Echo Cancelling Speakerphone (Dell MH3021P)                                   |  |  |  |  |
|                                                                                                    | Speakers/Headphones (Realtek(R) Audio)                                        |  |  |  |  |
|                                                                                                    |                                                                               |  |  |  |  |
| Definir o dispositivo de  • Para abrir as opções de Som clássico no Windows 10, seguir as etapas abaixo |                                                                               |  |  |  |  |
| de Som clássico                                                                                         | 1. Pressionar Win + R para abrir o dialogo Executar                           |  |  |  |  |
| de Som classico                                                                                         | 2. Digital ou copial-colar o seguinte comando.<br>Mmsvs chi                   |  |  |  |  |
|                                                                                                    | Winsys.cpi                                                                    |  |  |  |  |
|                                                                                                    | 🖙 Run http://winaero.com 🛛 🗙                                                  |  |  |  |  |
|                                                                                                    | Trans Type the name of a program, folder, document, or Internet               |  |  |  |  |
|                                                                                                    | resource, and Windows will open it for you.                                   |  |  |  |  |
|                                                                                                    | <u>Open:</u> mmsys.cpl ✓                                                      |  |  |  |  |
|                                                                                                    |                                                                               |  |  |  |  |
|                                                                                                    | OK Cancel growse                                                              |  |  |  |  |
|                                                                                                    | Z Proceionar a tagla Enter, loso abrirá diretamente o applet Sounda           |  |  |  |  |
|                                                                                                    | 5. Flessional a lecia Enter. Isso abilia diretamente o applet Sounds.         |  |  |  |  |
|                                                                                                    | Sound ×                                                                       |  |  |  |  |
|                                                                                                    | Playback Recording Sounds Communications                                      |  |  |  |  |
|                                                                                                    | Select a playback device below to modify its settings:                        |  |  |  |  |
|                                                                                                    | Echo Cancelling Speakerphone Dell MH3021P                                     |  |  |  |  |
|                                                                                                    | Default Device                                                                |  |  |  |  |
|                                                                                                    | Speaker(s) Headphones<br>Realtek(R) Audio                                     |  |  |  |  |
|                                                                                                    |                                                                               |  |  |  |  |
|                                                                                                    |                                                                               |  |  |  |  |
|                                                                                                    |                                                                               |  |  |  |  |
|                                                                                                    |                                                                               |  |  |  |  |
|                                                                                                    |                                                                               |  |  |  |  |
|                                                                                                    |                                                                               |  |  |  |  |
|                                                                                                    | Confinere Ger Debus (w) Exmander                                              |  |  |  |  |
|                                                                                                    | 4 Selecionar o dispositivo dessindo na lista o elicar na tesla Definir Padrão |  |  |  |  |
|                                                                                                    |                                                                               |  |  |  |  |

| Especificações                                                |                                                                                                    |  |
|---------------------------------------------------------------|----------------------------------------------------------------------------------------------------|--|
| Entrada a montante                                            | USB-C com modo DP alt                                                                                                    |  |
| Portas de dados a jusante.                                    | •Duas portas USB 3.1 Gen 2 Tipo-A<br>•Uma porta USB 3.1 Gen 2 Tipo-C                                                                                                    |  |
| Portas de saída de vídeo a jusante e<br>resoluções suportadas | Saída de vídeo único de uma de duas portas:<br>• Uma porta USB-C(DP)<br>(3840 x 2160 máx.) / 60 Hz<br>• Uma porta HDMI 2.0 (3840 x 2160 máx.) / 60 Hz 4K /<br>60Hz suportada somente em computador com recurso<br>HBR3. |  |
| Áudio                                                         | Dois Microfones Omnidirecionais Incorporados     Viva-voz                                                                                                    |  |
| Indicação de Tecla e LED                                      | <ul> <li>Tecla: Atender chamada, Finalizar chamada / Recusar<br/>chamada, Aumentar volume, Diminuir volume, Microfone sem som</li> <li>LED: Branco, Vermelho, Verde</li> </ul>                                          |  |

| Requisitos de sistema         |               |  |
|-------------------------------|---------------|--|
| Sistema operacional suportado | Win 10 64-bit |  |
| Temperatura de operação       | 0~35°C        |  |

# Informações legais

### Garantia

#### Garantia limitada e políticas de devolução

Os produtos da marca Dell usufruem uma garantia limitada de 1 ano para o hardware. Se adquiridos em conjunto com um sistema Dell, seguirão a garantia do sistema.

#### Para clientes dos EUA:

Esta compra e a utilização deste produto estão sujeitas ao contrato de usuário final da Dell, que pode ser encontrado em **www.dell.com/terms** Este documento contém uma cláusula de arbitragem vinculativa.

#### Para clientes europeus, do Oriente Médio e africanos:

Os produtos da marca Dell que são vendidos e utilizados estão sujeitos aos direitos legais nacionais aplicáveis ao consumidor, nos termos de qualquer contrato de venda a varejo que você celebrou (que será aplicado entre você e o varejista) e nos termos do contrato do usuário final da Dell.

A Dell também pode fornecer uma garantia adicional de hardware--os detalhes completos do contrato de usuário final da Dell e os termos de garantia podem ser encontrados em **www.dell.com**, selecionando seu país da lista na parte interior da página inicial e clicando em seguida no link "termos e condições" para os termos do usuário final ou o link "suporte" para os termos de garantia.

#### Para clientes de fora dos EUA:

Os produtos da marca Dell que são vendidos e utilizados estão sujeitos aos direitos legais nacionais aplicáveis ao consumidor, nos termos de qualquer contrato de venda a varejo que você celebrou (que será aplicado entre você e o varejista) e nos termos do contrato do usuário final da Dell.

A Dell também pode fornecer uma garantia adicional de hardware--os detalhes completos do dos termos de garantia da Dell podem ser encontrados em **www.dell.com**, selecionando seu país da lista na parte interior da página inicial e clicando em seguida no link "termos e condições" ou no link "suporte" para os termos de garantia.

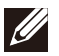

#### NOTA: sem cobertura de garantia para o estojo.